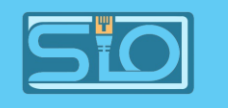

## OMV

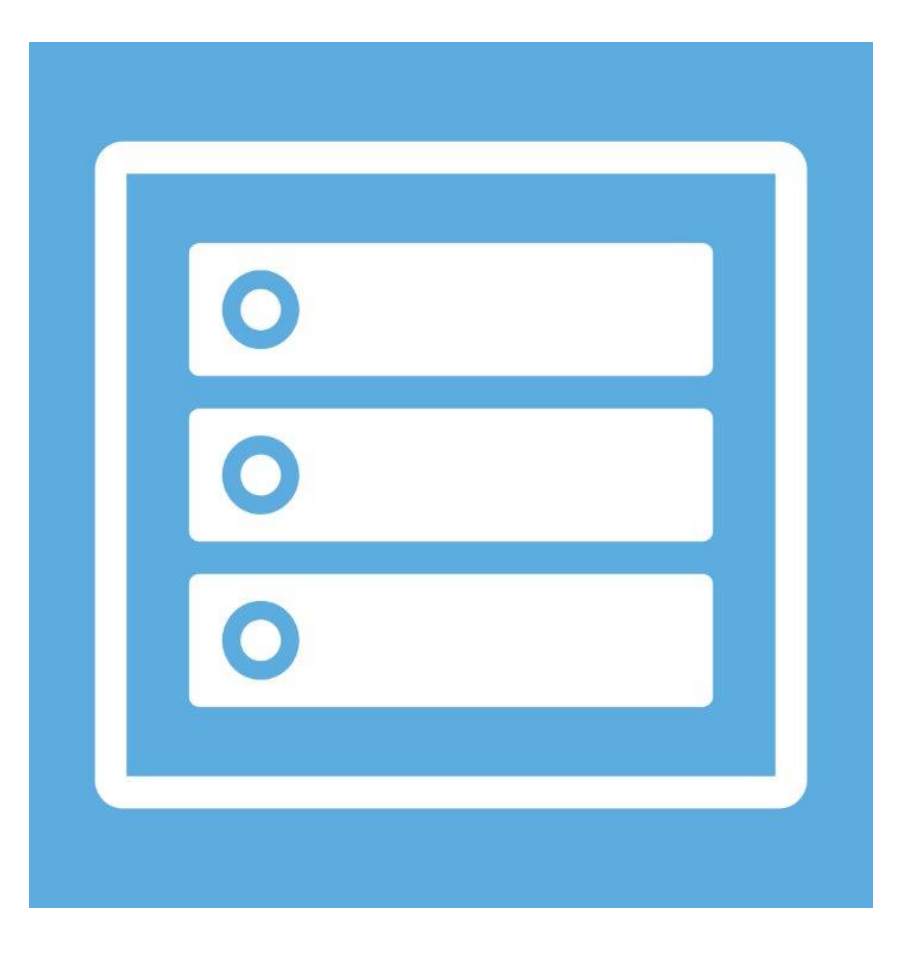

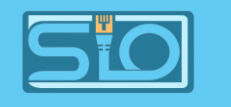

### Sommaire

- Qu'est-ce que OMV ? (page 3)
- Installation d'OMV (page 4)
- Mise en place du RAID 5 (page 5)
- Mettre en place une solution via FTP (page 6)
- Création d'un système de fichier pour accueillir (page 7 et 8)
- Création des dossiers partagés (page 9 et 10)
- Installation des dossiers partagés en FTP (page 11)
- Création des utilisateurs (page 12)
- Phase de test pour le FTP via FileZilla après réglage des droits (page 13 à 15)
- Faire une automatisation (page16 à 19)
- Différents modes opératoires pour sauvegarder sur le NAS (page 20 à 23)

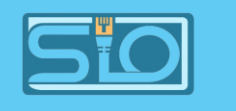

## Qu'est-ce que OMV ?

- OpenMediaVault (OMV) est un système d'exploitation basé sur Debian qui sert à transformer un ordinateur en serveur NAS (stockage en réseau).
- Il permet de partager des fichiers sur le réseau avec différents protocoles comme SMB, FTP, ou NFS.
- Avec OMV, il est possible de gérer des disques durs, créer des sauvegardes automatiques, et même configurer des systèmes RAID.

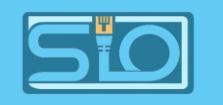

Virtual Machine 300 (OMV-GUYART) on node 'proxmox4'

### Installation d'OMV

- Installation de l'OS OMV sur une VM sur Proxmox,
- Ajout de disques durs virtuels afin de mettre en place un RAID 5.

| ) | Summary     | A               | dd ~ Remove Edit E    | Disk Action V Revert                                            |  |  |
|---|-------------|-----------------|-----------------------|-----------------------------------------------------------------|--|--|
| _ | Console     |                 | Memory                | 4.00 GiB                                                        |  |  |
|   | Hardware    |                 | Processors            | 4 (1 sockets, 4 cores) [x86-64-v2-AES]                          |  |  |
| • | Cloud-Init  |                 | BIOS                  | Default (SeaBIOS)                                               |  |  |
| ¢ | Options     | Ţ               | Display               | Default                                                         |  |  |
|   | Task Histor | <b>Q</b> 0      | Machine               | Default (i440fx)                                                |  |  |
|   | Manitar     | SCSI Controller |                       | VirtIO SCSI single                                              |  |  |
| ₽ | Monitor     | $\odot$         | CD/DVD Drive (ide2)   | local:iso/openmediavault_7.0-32-amd64.iso,media=cdrom,size=936N |  |  |
| 5 | Backup      | ⊟               | Hard Disk (scsi0)     | local-lvm:vm-300-disk-0,iothread=1,size=20G                     |  |  |
| 7 | Replication | ⊟               | Hard Disk (scsi1)     | local-lvm:vm-300-disk-1,iothread=1,size=2G                      |  |  |
| Ð | Snapshots   | ⊟               | Hard Disk (scsi2)     | local-lvm:vm-300-disk-2,iothread=1,size=2G                      |  |  |
| D | Firewall 🕨  | ⊜               | Hard Disk (scsi3)     | local-lvm:vm-300-disk-3,iothread=1,size=2G                      |  |  |
| ĥ | Permissions | ₽               | Network Device (net0) | virtio=BC:24:11:26:BC:BA,bridge=vmbr0,firewall=1                |  |  |
|   |             |                 |                       |                                                                 |  |  |

romain 🥒

#### **BTS SIO**

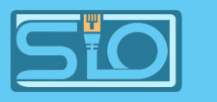

## Mise en place du RAID 5

- Sur l'interface OMV dans votre navigateur, installer l'extension "openmediavaultmd",
- Dans votre espace stockage>disques, vous retrouvez vos disques durs virtuels,
- Puis dans stockage>volumes RAID>créer, créer un RAID 5 avec les 3 disques créés aupravant.

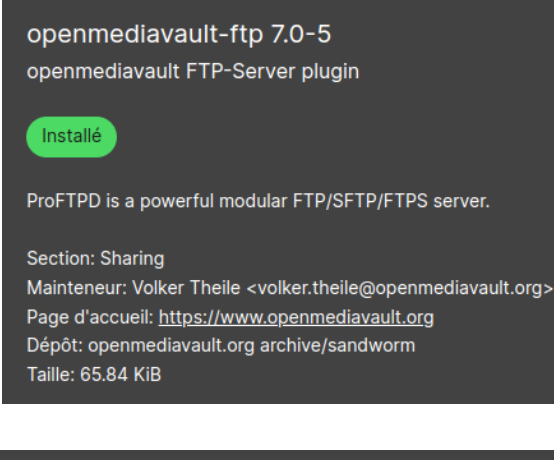

| Périphérique ^ | Modèle 🗧      | Nº de série ≎ | Vendeur ≎ | Capacité 🗘 |
|----------------|---------------|---------------|-----------|------------|
| /dev/sda       | QEMU HARDDISK | drive-scsi0   | QEMU      | 20.00 GiB  |
| /dev/sdb       | QEMU HARDDISK | drive-scsi1   | QEMU      | 2.00 GiB   |
| /dev/sdc       | QEMU HARDDISK | drive-scsi2   | QEMU      | 2.00 GiB   |
| /dev/sdd       | QEMU HARDDISK | drive-scsi3   | QEMU      | 2.00 GiB   |

| Périphérique 🕽          | État ≎ | Configuration : | Capacité ≎ | Périphériques                                                    |
|-------------------------|--------|-----------------|------------|------------------------------------------------------------------|
| /dev/md0                | clean  | RAID 5          | 3.99 GiB   | <ul> <li>/dev/sdb</li> <li>/dev/sdc</li> <li>/dev/sdd</li> </ul> |
| 0 sélectionné / 1 total |        |                 |            |                                                                  |

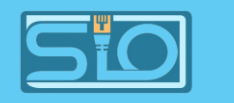

#### Mettre en place une solution via FTP

 Activation SMB/ICFS ainsi que FTP après avoir installé l'extension FTP,

#### ☆ | Services | SMB/CIFS | Paramètres

#### 🧹 Activé

Groupe de travail \*

#### WORKGROUP

Le groupe de travail du serveur qui apparait lors d'interrogation par les clients. Description \*

%h server

Le champ de description NT.

#### Serveur de temps Autoriser ce serveur à s'annoncer comme un serveur de temps pour les clients Windows

| 🗸 Ac              | tivé                                                                                                    |
|-------------------|----------------------------------------------------------------------------------------------------|
| Port *            |                                                                                                    |
| 21                |                                                                                                    |
| Max. cli          | ents *                                                                                                    |
| 5                 |                                                                                                    |
| Maximu            | m number of simultaneous clients.                                                                              |
| Max. co           | nnections per host *                                                                                           |
| 2                 |                                                                                                    |
| Maximu            | m number of connections per IP (0 = unlimited).                                                                |
| Max. log          | jin attempts *                                                                                                 |
| 1                 |                                                                                                    |
| Maximu<br>Timeout | m number of allowed password attempts before disconnection.                                                    |
| 1200              |                                                                                                    |
| Maximu            | m idle time in seconds. Setting idle timeout to 0 disables the idle timer completely (clients can stay c       |
| 🗌 FT              | P anonyme                                                                                                    |
| Messag            | e de bienvenue                                                                                                 |
| Welco<br>The lo   | me user %U@%R to %L FTP server.<br>cal time is: %T                                                             |
|                   |                                                                                                    |
| Le mess           | age de bienvenue sera envoyé à l'utilisateur à la connexion. Vérifiez la <u>page du manuel</u> pour utiliser d |

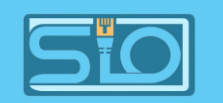

#### Création d'un système de fichier pour accueillir

- Dans stockage>systèmes de fichiers>créer>EXT4,
- Choisissez votre RAID 5,
- Une fois créé, dans stockage>systèmes de fichiers>monter puis sauvegarder

|                                        | tockage   Systemes de fi      | chiers                                          |
|----------------------------------------|-------------------------------|-------------------------------------------------|
| Péripl                                 | BTRFS Ty                      | pe 🗧                                            |
| Aucur                                  | EXT4 her.                     | Туре                                            |
| 0 séle                                 | F2FS                          | EXT4                                            |
|                                        | JFS                           | Périphérique *                                  |
|                                        | XFS                           | Software RAID omv:0 [/dev/md0, raid5, 3.99 GiB] |
| Stoc                                   | kage   Systèmes de fi         | chiers   Monter                                 |
| Système de f<br>/dev/md0               | ichiers *<br>[EXT4, 3.99 GiB] |                                                 |
|                                        | le fichier à monter.          |                                                 |
| Le système d<br>Seuil d'avertis<br>80% | ssement d'utilisation *       |                                                 |

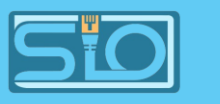

#### Voilà votre système de fichier créé

| A Stockage Systèmes de fichiers |        |              |           |         |             |        |   |  |
|---------------------------------|--------|--------------|-----------|---------|-------------|--------|---|--|
|                                 |        |              |           |         |             |        | ⊞ |  |
| Périphérique <b>^</b>           | Туре 🕽 | Disponible 🗧 | Utilisé ≎ | Monté 🗧 | Référencé ≎ | Etat ≎ |   |  |
| /dev/md0                        | EXT4   | 3.84 GiB     | 1.03 МіВ  | ~       |             | Online |   |  |
| 0 sélectionné / 1 total         |        |              |           |         |             |        |   |  |

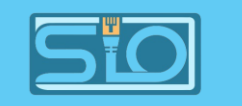

#### Création des dossiers partagés

 Dans stockage>dossiers partagés>créer, ajoutez les dossiers que vous voulez partager ainsi que le RAID 5 qui est prévu pour les accueillir.

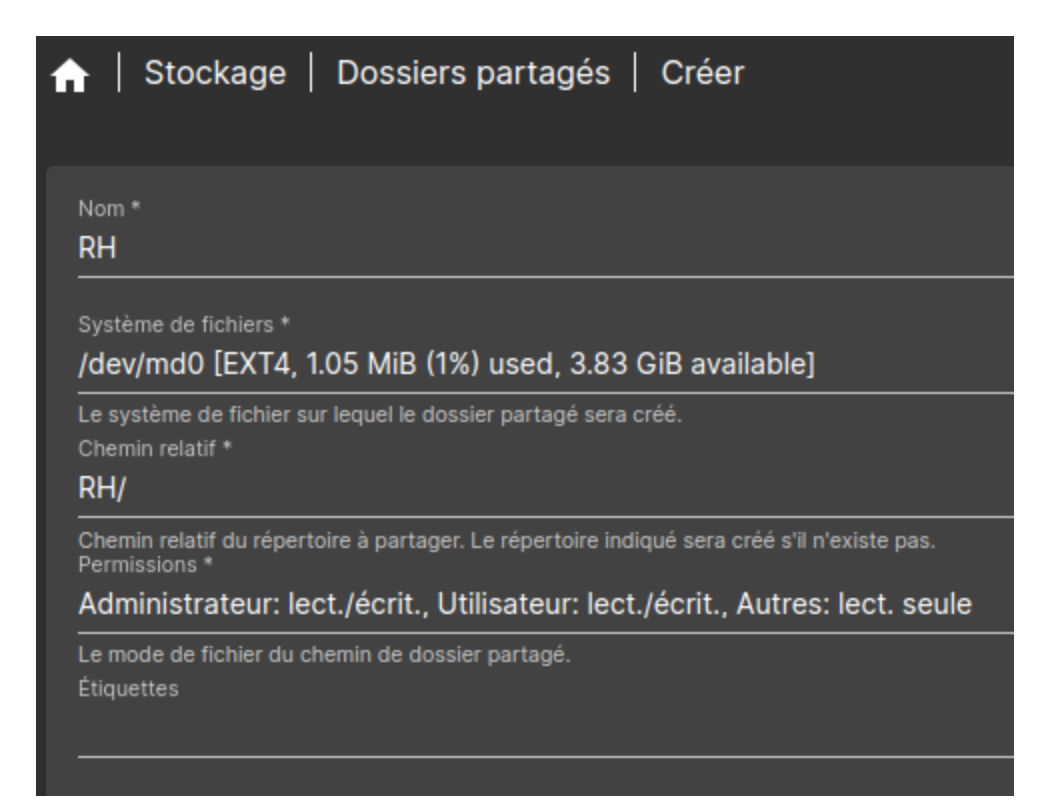

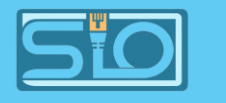

#### Voilà vos dossiers créés

| A   Stockage   Dossiers partagés |                |                      |                                                                                         |                     |  |  |  |
|----------------------------------|----------------|----------------------|-----------------------------------------------------------------------------------------|---------------------|--|--|--|
| 🕂 🖍 🖬 ≔ 🙆                        |                |                      |                                                                                         |                     |  |  |  |
| Nom ^                            | Périphérique 🕽 | Chemin relatif 🕽     | Chemin absolu 🗧                                                                         | Référencé 🗘         |  |  |  |
| Patients-semaine-37              | /dev/md0       | Patients-semaine-37/ | /srv/dev-disk-by-uuid-694e66a1-dac5-486b-8f32-<br>6d0686f19ca4/Patients-semaine-37<br>© | ~                   |  |  |  |
| Patients-semaine-38              | /dev/md0       | Patients-semaine-38/ | /srv/dev-disk-by-uuid-694e66a1-dac5-486b-8f32-<br>6d0686f19ca4/Patients-semaine-38<br>厄 | ~                   |  |  |  |
| RH                               | /dev/md0       | RH/                  | /srv/dev-disk-by-uuid-694e66a1-dac5-486b-8f32-<br>6d0686f19ca4/RH<br>©                  | ~                   |  |  |  |
| Sauvegarde                       | /dev/md0       | Sauvegarde/          | /srv/dev-disk-by-uuid-694e66a1-dac5-486b-8f32-<br>6d0686f19ca4/Sauvegarde<br>靣          | <ul> <li></li></ul> |  |  |  |
| 0 sélectionné / 4 total          |                |                      |                                                                                         |                     |  |  |  |

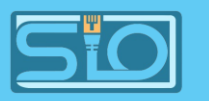

## Installation des dossiers partagés en FTP

| -   Services   FTP   Partages   Cre               | éer                           |                     |
|---------------------------------------------------|-------------------------------|---------------------|
|                                                   | A   Services   FTP   Partages |                     |
| <mark>✓ Activé</mark><br>Shared folder            |                               |                     |
| RH [on /dev/md0, RH/]                             |                               |                     |
| The location of the files to share.<br>Étiquettes | Activé 🕽                      | Dossier partagé ^   |
| Options supplémentaires                           | ~                             | Patients-semaine-37 |
|                                                   | ~                             | Patients-semaine-38 |
| Voir la <u>page d'aide</u> pour plus de détails.  | $\checkmark$                  | RH                  |
|                                                   | $\checkmark$                  | Sauvegarde          |
|                                                   | 0 sélectionné / 4 total       |                     |

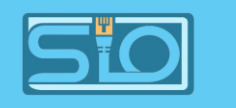

## Création des utilisateurs

- Gestion des utilisateurs>Utili sateurs>créer ou importer,
- Puis créez vos utilisateurs.

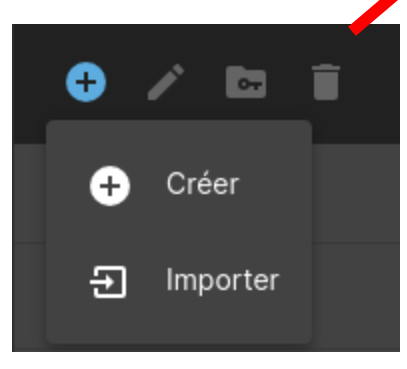

| ↑ Gestion des utilisateurs   Utilisateurs |                |             |
|-------------------------------------------|----------------|-------------|
|                                           |                |             |
| Nom ^                                     | Adresse mail 🗧 | Groupes 🕽   |
| DSI                                       |                | _ssh, users |
| Tech                                      |                | _ssh, users |
| Util                                      |                | _ssh, users |
| 0 sélectionné / 3 total                   |                |             |

**GUYART** Romain

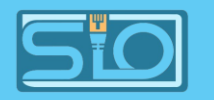

## Phase de test pour le FTP via FileZilla après réglage des droits

| • | DSI | • |
|---|-----|---|
| • | DSI | • |

| ♠   Gestion des utilisateurs   Utilisateurs   Permissions @ DSI                                          | · · · · · · · · · · · · · · · · · · · | /<br>Din                            |           |
|----------------------------------------------------------------------------------------------------|---------------------------------------|-------------------------------------|-----------|
| These settings are used by the services to configure the access rights for the user "DSI". Please note t | n permissions.                        | boot<br>cdrom<br>dev<br>etc<br>home |           |
| Dossier partagé 🗠                                                                                        | Permissions :                         |                                     | 🛄 romain  |
| Patients-semaine-37                                                                                      | Read/Write                            | Read-only                           | No access |
| Patients-semaine-38                                                                                      | Read/Write                            | Read-only                           | No access |
| RH                                                                                                    | Read/Write                            | Read-only                           | No access |
| Sauvegarde                                                                                               | Read/Write                            | Read-only                           | No access |
|                                                                                                    |                                       |                                     | Annuler   |

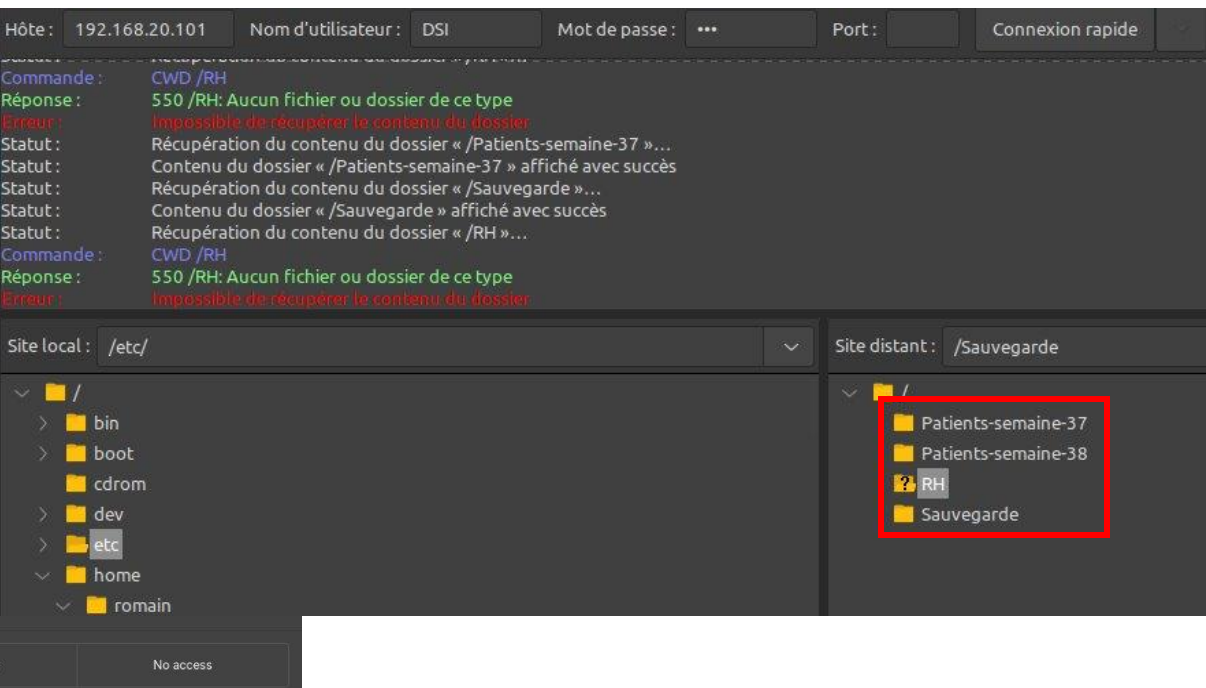

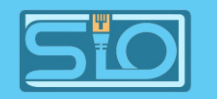

# Phase de test pour le FTP via FileZilla après réglage des droits

|                                                                                                    |                                                   | Hote: 192.10                                                                                                    | Nom d duitsateur : Tech                                                                                                    | Mot de passe.         | FOIL     | connexion rapide |  |
|----------------------------------------------------------------------------------------------------|---------------------------------------------------|----------------------------------------------------------------------------------------------------|----------------------------------------------------------------------------------------------------|-----------------------|----------|------------------|--|
| • Tech :                                                                                                    |                                                   | Statut :<br>Commande :<br>Réponse :<br>Enrour :<br>Statut :<br>Statut :<br>Statut :<br>Statut :<br>Statut :<br>Statut :<br>Statut :<br>Statut :<br>Statut : | Récupération du contenu du dossier « /RH »<br>CWD /RH<br>550 /RH: Aucun fichier ou dossier de ce type<br>Impossible de récuperer le contenu du dossier<br>Déconnecté du serveur<br>Connexion à 192.168.20.101:21<br>Connexion établie, attente du message d'accueil<br>Serveur non sécurisé, celui-ci ne prend pas en ch<br>Connecté<br>Récupération du contenu du dossier<br>Contenu du dossier « / » affiché avec succès | <br>arge FTP sur TLS. |          |                  |  |
| r   Gestion des dimisateurs   Guinsateurs   Ferninssions @ rech                                                  |                                                   | Site local: /hc                                                                                                    | ome/                                                                                                    |                       | ∽ Site o | distant: /       |  |
| These settings are used by the services to configure the access rights for the user "Tech". Please note that the | ese settings have no effect on file system permis | sio                                                                                                    | <u> </u>                                                                                                    |                       | ~        | Sauvegarde       |  |
| Dossier partagé ^                                                                                                | Permissions :                                     |                                                                                                    |                                                                                                    |                       |          |                  |  |
| Patients-semaine-37                                                                                              | Read/Write                                        | Read-only                                                                                                    | No access                                                                                                    |                       |          |                  |  |
| Patients-semaine-38                                                                                              | Read/Write                                        | Read-only                                                                                                    | No access                                                                                                    |                       |          |                  |  |
| RH                                                                                                    | Read/Write                                        | Read-only                                                                                                    | No access                                                                                                    |                       |          |                  |  |
| Sauvegarde                                                                                                    | Read/Write                                        | Read-only                                                                                                    | No access                                                                                                    |                       |          |                  |  |
|                                                                                                    |                                                   |                                                                                                    | Annuler Enregistrer                                                                                                    |                       |          |                  |  |

🔒 | Gestion des utilisateurs | Utilisa

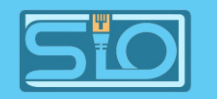

# Phase de test pour le FTP via FileZilla après réglage des droits

| • Util :                                                                                                    | Statut :<br>Statut :<br>Statut :<br>Statut :<br>Statut :<br>Statut :<br>Statut :<br>Statut :<br>Statut :<br>Statut :<br>Statut : | Serveur r<br>Connecto<br>Récupéra<br>Contenu<br>Déconne<br>Connexio<br>Serveur r<br>Connecto<br>Récupéra<br>Contenu | non sécurisé, celui-ci ne p<br>é<br>ation du contenu du doss<br>l du dossier « / » affiché a<br>ecté du serveur<br>on à 192.168.20.101:21.<br>on établie, attente du me<br>non sécurisé, celui-ci ne p<br>é<br>ation du contenu du doss<br>l du dossier « / » affiché a | prend pas en cl<br>sier<br>vec succès<br><br>ssage d'accue<br>prend pas en cl<br>sier<br>vec succès | harge FTP sur TLS.<br>il<br>harge FTP sur TLS. |   |                  |  |
|----------------------------------------------------------------------------------------------------|----------------------------------------------------------------------------------------------------|----------------------------------------------------------------------------------------------------|----------------------------------------------------------------------------------------------------|----------------------------------------------------------------------------------------------------|------------------------------------------------|---|------------------|--|
| teurs   Permissions @ Util                                                                                         |                                                                                                    |                                                                                                    |                                                                                                    |                                                                                                    |                                                |   |                  |  |
| and a stand of the second states for the same of the Plance and the three attings have a strate of the states a    | Site local :                                                                                                    | /home/                                                                                                    |                                                                                                    |                                                                                                    |                                                |   | Site distant : / |  |
| vices to compute the accessinghts for the user four . Prease note that these settings have no effect on hie system | S 1                                                                                                    |                                                                                                    |                                                                                                    |                                                                                                    |                                                | 2 | Sec              |  |

| These settings are used by the services to configure the access rights for the user "Util". Please note that the | ese settings have no effect on file system | ✓ / /<br>> bin<br>> boot |                     |
|----------------------------------------------------------------------------------------------------|--------------------------------------------|--------------------------|---------------------|
| Patients-semaine-37                                                                                              | Read/Write                                 | Read-only                | No access           |
| Patients-semaine-38                                                                                              | Read/Write                                 | Read-only                | No access           |
| RH                                                                                                    | Read/Write                                 | Read-only                | No access           |
| Sauvegarde                                                                                                    | Read/Write                                 | Read-only                | No access           |
|                                                                                                    |                                            |                          | Annuler Enregistrer |

#### **BTS SIO**

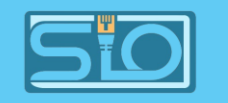

#### Faire une automatisation

• Ajout d'un fichier texte "pas\_dans\_le\_NAS.txt" dans le dossier partagé "Patients-semaine-37".

| Hôte :                                                                                                    | 192.168.20.101                                                                                                  | Nom d'utilisateur :                                                                                                    | Util                                                                                                    | Mot de passe :                                                                                                    |  | Port :         | Connex                         | xion rapide       |           |              |                |               |       |
|----------------------------------------------------------------------------------------------------|----------------------------------------------------------------------------------------------------|----------------------------------------------------------------------------------------------------|----------------------------------------------------------------------------------------------------|----------------------------------------------------------------------------------------------------|--|----------------|--------------------------------|-------------------|-----------|--------------|----------------|---------------|-------|
| Statut :<br>Statut :<br>Statut :<br>Statut :<br>Statut :<br>Statut :<br>Statut :<br>Statut :<br>Statut :<br>Statut : | Contenu<br>Récupéra<br>Contenu<br>Récupéra<br>Contenu<br>Récupéra<br>Contenu<br>Récupéra<br>Contenu<br>Récupéra | du dossier « / » affiché<br>tion du contenu du do<br>du dossier « /Patients-<br>tion du contenu du do<br>du dossier « /Patients-<br>tion du contenu du do<br>du dossier « / » affiché<br>du dossier « /Patients-<br>tion du contenu du do<br>du dossier « / » affiché | e avec succès<br>ssier « /Patient<br>semaine-37 » a<br>ssier « /Patient<br>semaine-38 » a<br>ssier « / »<br>e avec succès<br>ssier « / »<br>e assier « / »<br>e avec succès | ts-semaine-37 »<br>(ffiché avec succès<br>ts-semaine-38 »<br>(ffiché avec succès<br>ts-semaine-37 »<br>(ffiché avec succès |  |                |                                |                   |           |              |                |               |       |
| Site loca                                                                                                    | al : /cdrom/                                                                                                    |                                                                                                    |                                                                                                    |                                                                                                    |  | Site distant : | /Patients-se                   | emaine-37         |           |              |                |               |       |
| *<br>*<br>*<br>*                                                                                                    | /<br>bin<br>boot<br>doot<br>dev<br>etc<br>home<br>romain                                                        |                                                                                                    |                                                                                                    |                                                                                                    |  | V Pat          | cients-semain<br>cients-semain | le-37<br>le-38    |           |              |                |               |       |
| Nom de                                                                                                    | fichier 🔨                                                                                                    | Taille de fich Type de                                                                                                    | e fichier D                                                                                                    | ernière modificati                                                                                                    |  | Nom de fichie  | er T                           | Taille de fic Typ | e de fich | Dernière mod | ifi Droits d'a | cci Propriéta | ire/( |
|                                                                                                    |                                                                                                    |                                                                                                    |                                                                                                    |                                                                                                    |  | pas_dans_l     | le_nas.t                       | 0 o txt-f         | fichier 2 | 26/09/2024   | dfr (0664)     | Util users    |       |

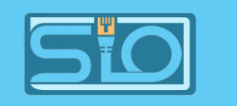

### Création de l'automatisation

- Dans services > rsync > tâches > créer,
- Choisissez le dossier source que vous voulez copier dans un dossier de destination,
- Dans notre cas, le dossier source est "Patients-semaine-37" et le dossier de destination est "Sauvegarde",
- Puis choisissez l'horaire d'exécution pour la copie du dossier.

| 🟫   Services   Rsync   Tâches   Créer                                           |                      |
|---------------------------------------------------------------------------------|----------------------|
| <mark>✓</mark> Activé<br><sub>Type</sub><br>Local                               |                      |
| Source shared folder<br>Patients-semaine-37 [on /dev/md0, Patients-semaine-37/] |                      |
| Destination shared folder<br>Sauvegarde [on /dev/md0, Sauvegarde/]              |                      |
| Date d'exécution<br>À 11:45                                                     |                      |
| Minute *<br>45                                                                  | Toutes les N minutes |
| Heure *<br>11                                                                   | Toutes les N heures  |

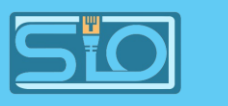

#### L'automatisation est créée et programmée

| 🏫   Services   Rsync   Tâches | 3             |        |                     |               |
|-------------------------------|---------------|--------|---------------------|---------------|
| 🕂 🗡 🕨 🖬                       |               |        |                     |               |
| Activé 🗧                      | Planification | Туре 🕽 | Source ~            | Destination ‡ |
| ~                             | À 11:45       | Local  | Patients-semaine-37 | Sauvegarde    |
| 0 sélectionné / 1 total       |               |        |                     |               |

#### **BTS SIO**

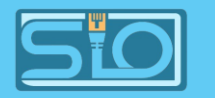

# Vérification de l'automatisation qui s'est bien exécutée

| Hôte :                                                                                                    | 192.168.20.101                                                                                                    | Nom d'utilisateur :                                                                                                    | Tech                                                                                                    | Mot de passe :                                                                   | •••••            | Port:          | Conr          | nexion rapide |              |               |                |                  |
|----------------------------------------------------------------------------------------------------|----------------------------------------------------------------------------------------------------|----------------------------------------------------------------------------------------------------|----------------------------------------------------------------------------------------------------|----------------------------------------------------------------------------------|------------------|----------------|---------------|---------------|--------------|---------------|----------------|------------------|
| Statut :<br>Statut :<br>Statut :<br>Statut :<br>Statut :<br>Statut :<br>Statut :<br>Statut :<br>Statut :<br>Statut :<br>Statut : | Changeme<br>Déconnexion<br>Connexion<br>Serveur no<br>Connecté<br>Récupérat<br>Contenu o<br>Récupérat<br>Contenu o<br>Suppressio | ent du nom de « /Patie<br>té du serveur<br>n à 192.168.20.101:21<br>n établie, attente du m<br>on sécurisé, celui-ci ne<br>ion du contenu du do:<br>lu dossier « / » affiché<br>ion du contenu du do:<br>lu dossier « /Sauvegarde/p<br>on de « /Sauvegarde/p | ents-semaine-3<br>l<br>prend pas en<br>ssier<br>avec succès<br>ssier « /Sauveg<br>de » affiché av<br>pas_dans_le_n | 7/pas_dans_le_nas<br>eil<br>charge FTP sur TLS.<br>garde »<br>vec succès<br>as » | s » en « /Patien | ts-semaine-37, | /pas_dans_le_ | nas.txt »     |              |               |                |                  |
| Site loca                                                                                                    | al : /home/                                                                                                    |                                                                                                    |                                                                                                    |                                                                                  |                  | Site distan    | t: /Sauvega   | rde           |              |               |                |                  |
| > ^ ~ ~ ~ ~ ~ ~ ~ ~ ~ ~ ~ ~ ~ ~ ~ ~ ~ ~                                                                                          | /<br>bin<br>boot<br>cdrom<br>dev<br>etc<br>home<br>romain                                                                        |                                                                                                    |                                                                                                    |                                                                                  |                  |                | Sauvegarde    |               |              |               |                |                  |
| Nom de                                                                                                    | fichier 🔨                                                                                                    | Taille de fich Type de                                                                                                    | e fichier D                                                                                                    | ernière modificati                                                               |                  | Nom de fie     | thier         | Taille de fic | Type de fich | Dernière modi | fi Droits d'ac | ci Propriétaire, |
| <br>Coma                                                                                                    | in                                                                                                    | Dossier                                                                                                    | 24                                                                                                    | 1/09/2024 09:                                                                    |                  | , pas_da       | ns_le_nas.t   | 0 0           | txt-fichier  | 26/09/2024    | dfr (0664)     | Tech users       |

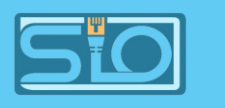

# Différents modes opératoires pour sauvegarder sur le NAS

- Par un utilisateur habilité (que vous créez),
- Par une liaison SSH,
- Par une tache planifiée (définir une tache dans le crontab).

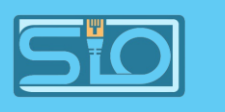

#### Par un utilisateur habilité (déjà fait auparavant)

- Créer un utilisateur : Allez dans Gestion des utilisateurs > utilisateurs, cliquez sur créer, remplissez les informations, et attribuez les droits nécessaires,
- Créer un dossier partagé : Allez dans Stockage > Dossiers partagés > créer,
- Configurer les permissions : Attribuez les permissions au nouvel utilisateur pour lire/écrire dans le dossier partagé.

#### **BTS SIO**

#### SIO

## Par une liaison SSH

- Activez SSH dans services > SSH.
- Configurer l'accès : Assurez-vous que l'utilisateur est dans le groupe ssh.
- Générer les clés SSH : Sur le poste client, exécutez ssh-keygen -t rsa.
- Copier la clé sur le NAS : Utilisez ssh-copy-id utilisateur@adresse\_ip\_du\_nas pour une connexion SSH sans mot de passe.

| ()                            | Les utilisateurs doivent être assignés au grou                                                 |
|-------------------------------|------------------------------------------------------------------------------------------------|
|                               | 4hož                                                                                           |
| Port 22                       |                                                                                                |
| <mark>⊘</mark> Pe<br>Spécifie | rmettre la connexion root<br>si la connexion en tant que superutilisateur est autorisée.       |
| Activer i                     | thentification par mot de passe<br>'authentification interactive par clavier.                  |
| Activer I                     | thentification par clef publique<br>'authentification par clef publique.                       |
| D TC                          | P forwarding<br>re les tunnels SSH.                                                            |
| La comp<br>Options            | mpression<br>ression est intéressante si vous avez une connexion lente. Son<br>supplémentaires |
|                               |                                                                                                |
| Veuillez                      | vous référer aux <u>pages du manuel</u> pour plus de détails.                                  |

| Nom ^ | Adresse mail ٥ | Groupes 🗘   |
|-------|----------------|-------------|
| DSI   |                | _ssh, users |
| Tech  |                | _ssh, users |
| Util  |                | _ssh, users |

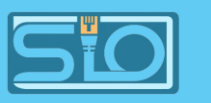

# Par une tache planifiée (définir une tache dans le crontab)

Accéder au terminal du PC client et créer un script de sauvegarde avec rsync :

 rsync -avz /Bureau/test Util@192.168.20.101://srv/dev-disk-by-uuid-694e66a1-dac5-486b-8f32-6d0686f19ca4/Sauvegarde

Rendez-le exécutable :

chmod +x /chemin/vers/votre/script.sh

Planifier la tâche avec crontab, écrivez :

• crontab –e

Ajoutez la ligne suivante pour exécuter le script tous les jours à 2h :

- 02\*\*\*/chemin/vers/votre/script.sh
- •

Sauvegardez et fermez.